**Bước 1:** Truy cập công dịch vụ công tỉnh Nam Định (đường link: (<u>https://dichvucong.namdinh.gov.vn/portaldvc/KenhTin/dich-vu-cong-truc-tuyen.aspx</u>)

Bước 2: Đăng nhập qua VNEID góc trên bên phải màn hình Bước 3: Mở ứng dụng VNEID trên điện thoại và quét mã QR, 📲 Đăng nhập qua Cổng DVC Quốc gia 🚽 Đăng nhập qua VNeID Đăng nhập Hướng dẫn sử dung nhập pass code gồm 6 chữ số Thông tin  $(\circ)$ Trang chủ Ví giấy tờ TÍNH NAM ÐINH Bước 4: Click vào nộp hồ sơ trực tuyến NG DICH VU CÔNG QUỐC GIA chyucona.gov.vi A CƯU HỒ SƠ Bộ thủ tục hành chí Bước 5: Chọn cấp xã chọn UBND huyện Giao Thuỷ CẤP XÃ UBND Huvên Trưc Ninh Chọn UBND xã Giao Phong URND xã Giao Há Bước 6: Tìm kiếm dịch vụ công cần nộp HƯỚNG DẪN ĐĂNG KÝ UBND xã Giao Ph trong ô mũi tên và bấm tìm kiếm hập từ khóa TÌM KIẾM Bước 7: Chọn dịch vụ công cần nộp và bấm vào nộp hồ sơ UBND xã Giao Một NÔP HỒ SƠ Phona phần Bước 8: Nhập thông tin công dân những phần có dấu (\*) và bấm vào tiếp theo Tiếp theo bấm vào lấy thông tin từ người nộp góc trên bên trái màn hình và bấm tiếp theo góc dưới bên phải màn hình 2 lần. Têp đính kèm Bước 9: Scan các loại giấy tờ liên quan và tải lên theo đúng mục tìm file đã scan và bấm Open Bước 10: Bấm vào gửi đi góc dưới bên phải màn hình 🛃 Gửi đi 🛛 🗙 Hủy bỏ 🗲 Quay lại 🗸 Lưu lai

HOÀN THÀNH NỘP HỒ SƠ TRỰC TUYẾN

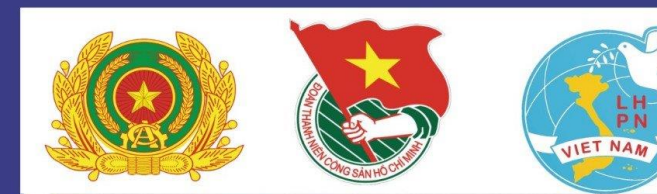

## CÔNG AN - ĐOÀN THANH NIÊN - HỘI LHPN XÃ GIAO PHONG

Cơ quan nhà nước cung cấp dịch vụ công trực tuyến có trách nhiệm:

> Cải cách mô hình tổ chức, quy trình công việc để có thể ứng dụng tối đa công nghệ thông tin, công nghệ số trong hoạt động cung cấp dịch vụ công trực tuyến trên môi trường mạng.

Đối xử công bằng, không phân biệt khi người dùng truy cập dịch vụ công trực tuyến trên các kênh cung cấp khác nhau.

Kết nối, liên thông các kênh cung cấp để người dùng có thể truy cập thông tin trên nhiều kênh cung cấp khác nhau trong một lần sử dụng dịch vụ.

Sẵn sàng, chủ động, kịp thời cung cấp dịch vụ công trực tuyến thuận tiện, dễ dàng, nhanh chóng, hướng tới việc cá thể hóa theo nhu cầu của tổ chức, cá nhân.

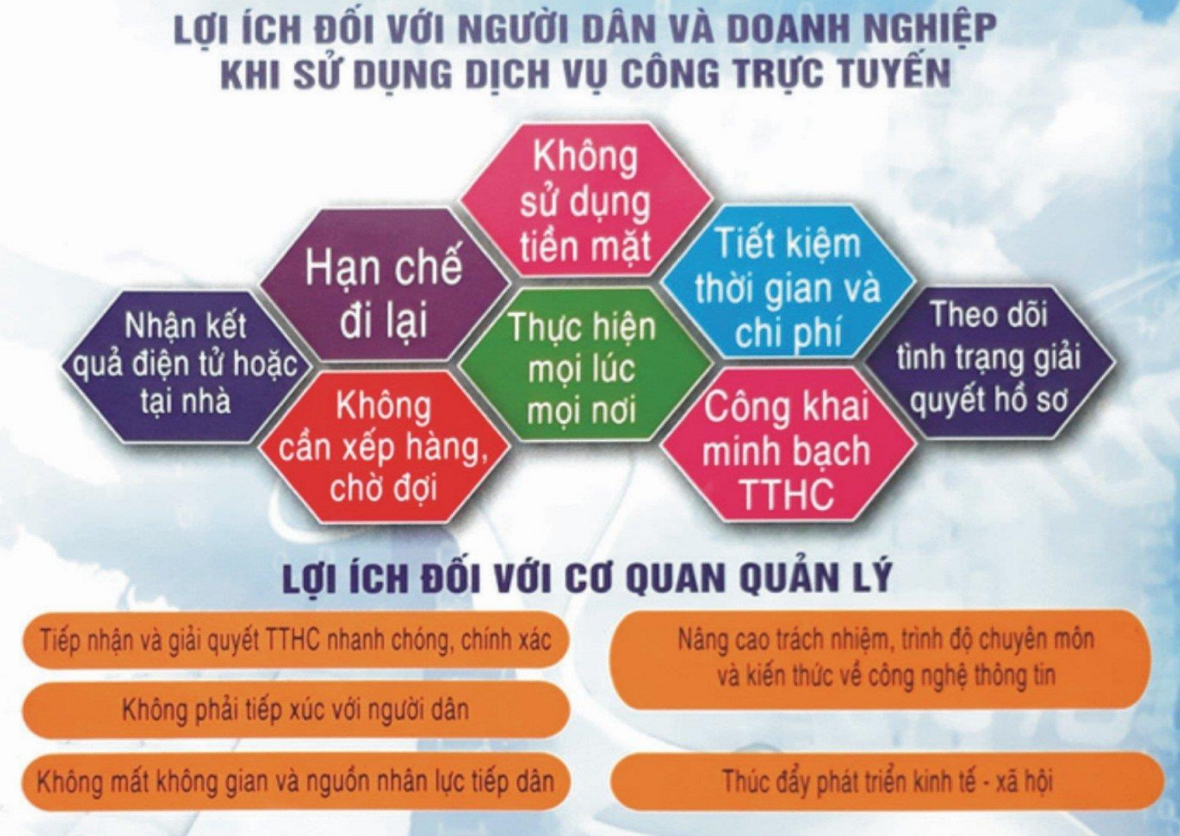

Ứng dụng dịch vụ công trực tuyến được xem là khâu quan trọng, then chốt trong tiến trình cải cách hành chính và triển khai Chính phủ điện tử, góp phần thúc đẩy sự phát triển kinh tế - xã hội, hội nhập Quốc tế trong tình hình mới.